# 【一括申請】二次元コード発行の操作手順

<u>Ver2.1 (2024.01.04~)</u>

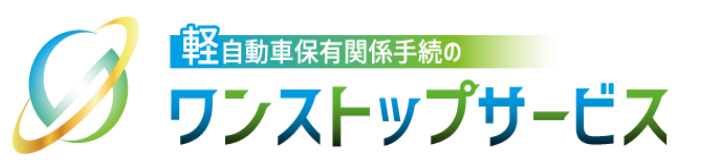

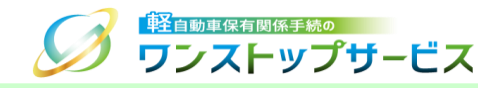

### 本ドキュメントの内容

軽自動車保有関係手続のワンストップサービス(以下、軽自動車OSS)において、軽自動車OSS申請に係る 自動車検査証等の交付物の受取者(証明書等管理業者)を認証等するための各種二次元コードを、軽自動車 OSSポータルサイト(以下、ポータルサイト)にて発行するための手順を記したものです。

### 改版履歴

| 改版日付       | ヴァージョン | 内容                                         | 適用日付       |
|------------|--------|--------------------------------------------|------------|
| 2019.05.07 | Ver1.0 | 初版                                         | 2019.05.07 |
| 2022.04.01 | Ver1.1 | 画面申請のサービス開始に伴う更新                           | 2022.04.01 |
| 2022.05.30 | Ver1.2 | 動作保証OS、および、動作保証ブラウザの拡張に伴う更新                | 2022.05.30 |
| 2023.01.04 | Ver2.0 | 新車(新規検査・地方税申告)手続に関する操作手順の追加に<br>伴うバージョンアップ | 2023.01.04 |
| 2024.01.04 | Ver2.1 | 自動車検査証の電子化に伴う更新                            | 2024.01.04 |

お問い合わせ先

Tel:050-3364-0800(軽自動車OSS専用ダイヤル)

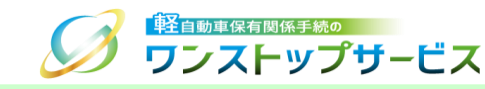

| 項番 | 手順一覧                     | 頁番号 |
|----|--------------------------|-----|
| 1  | 二次元コード発行画面の表示            | 3   |
| 2  | 新規登録用二次元コードの発行           | 5   |
| З  | 認証用二次元コードの発行             | 7   |
| 4  | パスワード変更用二次元コードの発行        | 10  |
| 5  | <u>状況照会ログイン</u>          | 13  |
| 6  | 受取者認証兼受取車両個別申告用二次元コードの発行 | 17  |

#### 二次元コードの使用目的に応じた対応する手順を、以下に示します。

| 二次元コード名         | 使用目的                                                    | 対応する手順一覧             |
|-----------------|---------------------------------------------------------|----------------------|
| 新規登録用二次元コード     | 受取者(証明書等管理業者)と受取者用パスワードを                                | 1.二次元コード発行画面の表示      |
|                 | 新規に登録する際に提出する二次元コードを発行します                               | 2.新規登録用二次元コードの発行     |
| 認証用二次元コード       | 受取者(証明書等管理業者)が軽自動車検査協会                                  | 1.二次元コード発行画面の表示      |
|                 | 事務所等の窓口で、目動車検査証等の交付(返付)<br>  ままとめて受けて際に「教庭担ニオスニカニコ」にを発行 | 3.認証用二次元コードの発行       |
|                 | なよとめし文ける際に、御及従小りる二八九コートを光1]<br>  します                    |                      |
|                 |                                                         |                      |
| パスワード変更用二次元コード  | 受取者(証明書等管理業者)に紐づく受取者用パス                                 | 1.二次元コード発行画面の表示      |
|                 | ワードを変更する際に提出する二次元コードを発行します                              | 4.パスワード変更用二次元コードの発行  |
|                 |                                                         |                      |
| 受取者認証兼受取車両個別申告用 | 軽自動車検査協会事務所等の窓口で、受取者(証明                                 | 5.状況照会ログイン           |
| 二次元コード          | 書等管理業者)認証用二次元コードを用いずに、自動                                | 6.受取者認証兼受取車両個別申告用二次元 |
|                 | 卑検                                                      | コードの発行               |
|                 |                                                         |                      |

### 1.二次元コード発行画面の表示

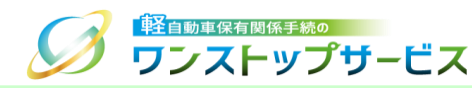

ポータルサイト(https://www.k-oss.keikenkyo.or.jp)にアクセスします。
 メニューの「はじめての方」から、「事前の準備(一括申請)」にある「二次元コードの発行」を選択します。

| 軽自動車保有関係手続の                                                                                | お問い       | 合わせ よくあるご質問 サイトマ    | ップ 文字サイズ 小 🕀 大 🔍 |
|--------------------------------------------------------------------------------------------|-----------|---------------------|------------------|
| 🎾 ワンストップサービス                                                                               |           | 🧾 はじめての方 〜          | ➡ 事前の準備が整った方 ~   |
|                                                                                            |           | 軽自動車OSSとは           |                  |
| 😝 軽自動車OSS申請                                                                                |           | 申請をするための条件 >        |                  |
| 以下いずれかの申請方法により、電子申請書を                                                                      | 作成・提出(電子申 | 事前の準備(画面申請) ・ ・     | 詳細や事前の準備作業など、    |
| なお、ご利用になるサービス対象手続により、申請書以外に提出が<br>す。<br>必要な書類等が不明な場合は、「はじめての方」–「申請をするか<br>の詳細条件」よりご確認ください。 |           | 事前の準備(一括申請) ・・・・・ ・ | PC環境の設定・確認       |
|                                                                                            |           | 各種手順等               | 電子証明書の取得         |
|                                                                                            |           | よくあるご質問             | 電子納付のための準備       |
| 当サイトより申請する方は                                                                               | 一括利用者シス   | 用語集                 | 利用者IDの発行         |
| こちら                                                                                        |           | お問い合わせ              | ダイレクト納付の利用登録     |
| 凹凹中胡                                                                                       | 1         | H4-H4 DI            | 二次元コードの発行        |
|                                                                                            | _         |                     | 記録等事務代行者への代行交付依頼 |
|                                                                                            |           |                     |                  |

### 1.二次元コード発行画面の表示

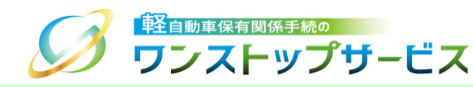

#### ③ 「二次元コード発行」の「こちらから」ボタンをクリックします。

二次元コードの発行 ステップ 6 軽自動車OSSを利用して行った申請に係る自動車検査証等 の交付物を受け取るには、受取者の認証が必要となります。 軽自動車検査協会では、二次元コードにより受取者の認証 を行うことで、受取車両の特定も行います。 ※二次元コードの発行方法は、 二次元コード発行の操作手順 Cをご確認ください。 ※手続種別毎に、受取者(証明書等管理業者)認証用二次元 コードが必要となりますのでご注意ください。 また、手続種別のみが異なる場合は、改めて、受取者(証 明書等管理業者)の新規登録を行う必要はありません。 ※状況照会画面から発行した二次元コードを使用すること で、受取者として、交付物を受け取ることもできます。 この場合、受取者(証明書等管理業者)の登録は不要で す。 こちらから 戻る

## 2.新規登録用二次元コードの発行

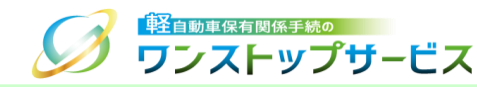

 『二次元コード発行』画面にて、「使用目的」に「受取者(証明書等管理業者)新規登録用」を選択し、受取者名 (証明書等管理業者名)、パスワード(受取者用パスワード)を入力し、「二次元コードを発行する」ボタンをク リックします。

| 「日本の日本のの日本の     「     「     「     フンストップサー     」 | -ビス                                                                                                    | 二次元コード発行               |
|--------------------------------------------------|----------------------------------------------------------------------------------------------------|------------------------|
| ご使用目的を選択し、受       ド)を入力の上、「二次       使用目的         | 取者名(証明書等管理業者名)とパスワ<br>元コードを発行する」ボタンを押してく<br>● 受取者(証明書等管理業者)新規登録用<br>● 受取者(証明書等管理業者)認証用<br>● 受取者(証明書等管理業者) パスワード変現 | Pード(受取者用パスワー<br>ださい。 😨 |
| 受取者名 OK (証明書等管理業者名) (全角)                         | 軽自行政書士事務所 軽自 太郎(123456                                                                                            | Ø                      |
| パスワード OK<br>(受取者用パスワード)                          | •••••                                                                                                    | 0                      |
| パスワード<br>(受取者用パスワード)<br>(確認用)                    | •••••                                                                                                    |                        |
|                                                  | □ パスワード表示<br>二次元コードを発行する                                                                                          |                        |
| Copyright© 2019, Light Motor Vehicle In          | spection Organization. All rights reserved.                                                                       | ● 終了                   |

#### <u>補足:</u>

登録する「受取者名(証明書等管理業者名)」は一意である必要があるため、行政書士または行政書士法人の 場合は、必ず、入力する値の直後に「(行政書士個人の登録番号全8ケタ)」を入力してください。

また、受取者名(証明書等管理業者名)は、軽自動車OSS申請時に申請データに入力(設定)する値と同値で ある必要があります。

2.新規登録用二次元コードの発行

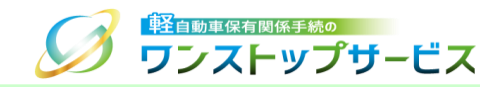

- ② 『二次元コード確認』画面にて、使用目的が「受取者(証明書等管理業者)新規登録用二次元コード」であり、入 カした受取者名(証明書等管理業者名)であることを確認し、「印刷」ボタンをクリックします。
   ③ 表示された印刷指示に従って印刷し、最寄りの軽自動車検査協会の事務所等に、以下に示す『入力した受取者名 (証明書等管理業者名)とのつながりが分かる書面』を添えて提出してください。
   ・(行政書士または行政書士法人の場合):『日本行政書士会連合会が発行する行政書士証票のコピー』

  - ・ (行政書士法施行規則上の適用除外団体の場合): 『団体の身分証明書のコピー』

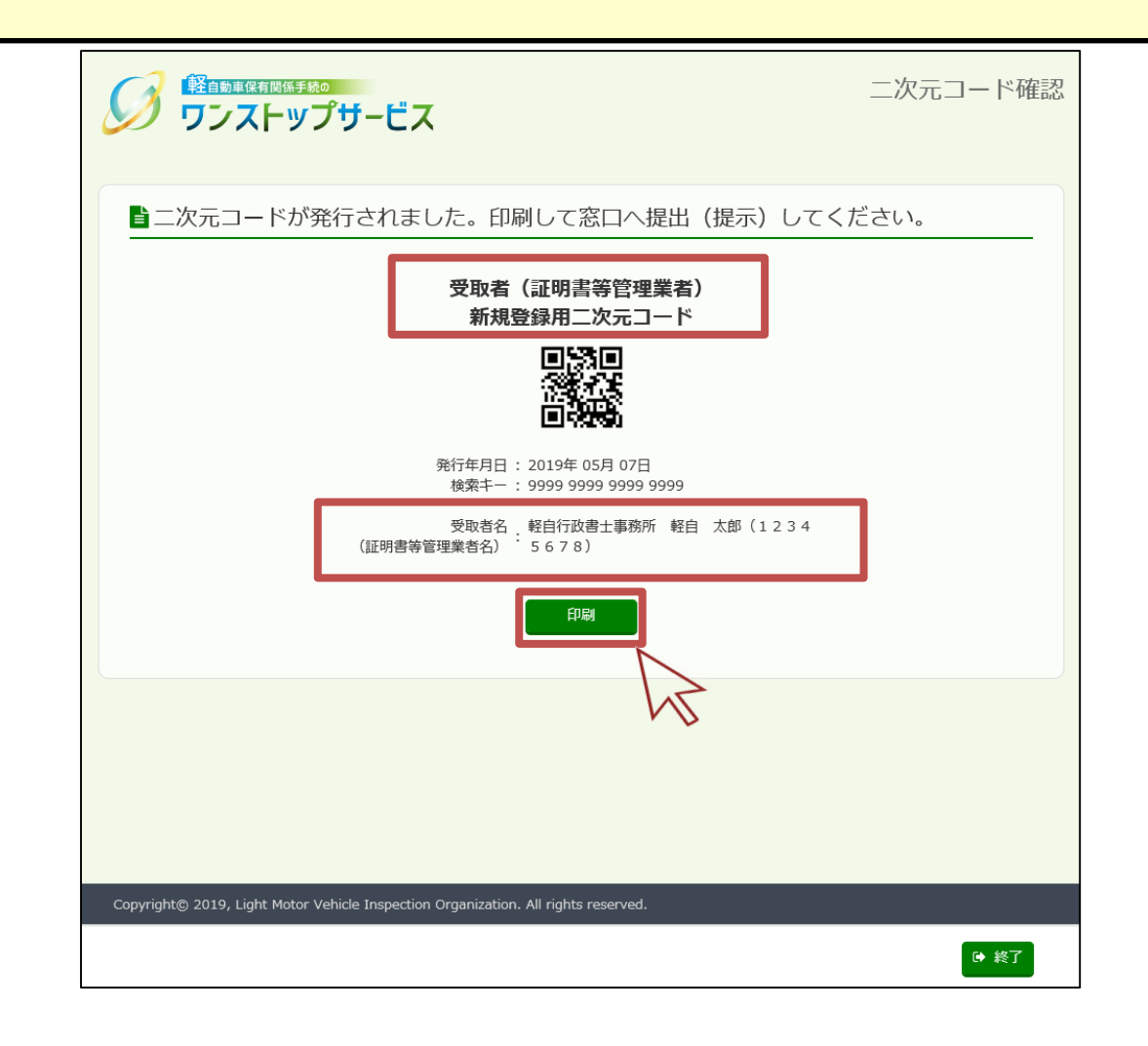

3.認証用二次元コードの発行

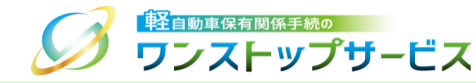

 『二次元コード発行』画面にて、「使用目的」に「受取者(証明書等管理業者)認証用」を選択し、手続種別を選 択し、受取者名(証明書等管理業者名)、パスワード(受取者用パスワード)を入力し、「二次元コードを発行す る」ボタンをクリックします。

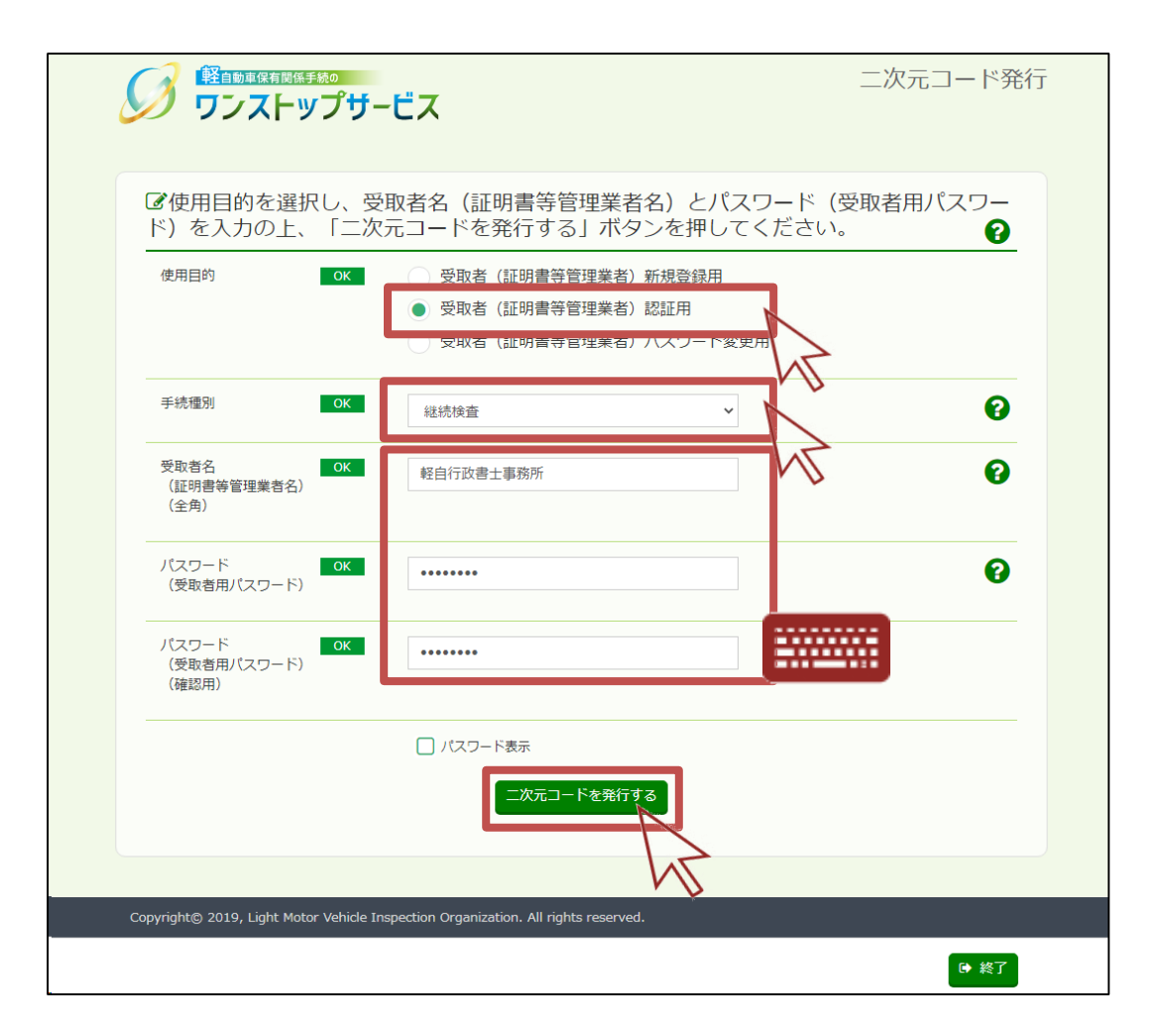

7

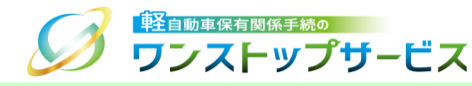

#### <u>補足:</u>

受取者(証明書等管理業者)が、軽自動車検査協会事務所等の窓口で、自動車検査証等の交付(返付)をまとめ て受ける際に、都度提示する二次元コードを発行する場合について

- 「手続種別」は、申請した手続名を選択してください。
- \* 複数の手続種別の軽自動車OSS申請を行った場合、受取者(証明書等管理業者)認証用二次元コードは、手続種別ごとに発行・提示する必要があります。
- •「受取者名(証明書等管理業者名)」には、事前に登録した受取者名(証明書等管理業者名)・軽自動車OSS 申請時に申請データに入力(設定)した受取者名(証明書等管理業者名)を入力し、「パスワード(受取者用 パスワード)」には、受取者名(証明書等管理業者名)に紐づくパスワードを入力してください。
- \* 提示する二次元コードの受取者名(証明書等管理業者名)と、事前に登録した受取者名(証明書等管理業者名)・軽自動車OSS申請時に申請データに入力(設定)した受取者名(証明書等管理業者名)が一致しない 場合、または、提示する二次元コードの受取者用パスワードと、事前に登録した受取者用パスワードが一致しない ない場合は、事前に登録された受取者(証明書等管理業者)であることの認証ができないため、自動車検査証 等の交付(返付)を受けることができないことにご留意ください。

「受取者(証明書等管理業者)認証用」の二次元コードは、何度でも再発行が可能です。

3.認証用二次元コードの発行

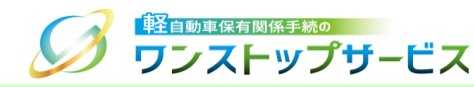

- ② 『二次元コード確認』画面にて、使用目的が「受取者(証明書等管理業者)認証用二次元コード」であり、選択した手続種別、および、入力した受取者名(証明書等管理業者名)であることを確認し、「印刷」ボタンをクリックします。
- ③ 表示された印刷指示に従って印刷し、申請先の軽自動車検査協会事務所等に、交付物の受け取りの都度、提示して ください。
  - \* 印刷する用紙は、自動車検査証と同じ「A4」サイズが最適です。継続検査の場合、提出する自動車検査証等一式のあたまに1枚添えてください。

| ■二次元コードが発行されました。印刷して窓口へ提出(提示)してください。          安取者(証明書等管理業者)         波通日次元コード         認道日次元コード         認道日次元コード         経営         日本         日本 <th></th>                                                                                                    |                                                                                                |
|----------------------------------------------------------------------------------------------------|------------------------------------------------------------------------------------------------|
| 安取者(証明書等管理業者)         認証用二次元コード         認証用二次元コード         経行年月日: 2019年 05月 07日         施索王 : 9999 9999 9999 9999 9999         妊娠和二: 9999 9999 9999 9999 9999         妊娠和二: 9999 9999 9999 9999 9999         妊娠和二: 9999 9999 9999 9999 9999         近年記         近年記         夏取者名: 軽自行政書士事務所 軽自 太郎(1234         (証明書等管理業者名): 5 6 7 8)                                                                                                    | ■二次元コードが発行されました。印刷して窓口へ提出(提示)してください。                                                           |
| Efter Eft: 2019年 05月 07日<br>依索主一: 9999 9999 9999 9999     Segue 2019年     Segue 2019年     Segue 2019     Segue 2019     Segue 2019     Segue 2019     Segue 2019     Segue 2019     Segue 2019 | 受取者(証明書等管理業者)<br>認証用二次元コード                                                                     |
| 発行年月日:2019年05月07日         検索キー:99999999999999999         手続種別:継続検査         受取者名:軽自行政書士事務所軽自太郎(1234)         (証明書等管理業者名):5678)                                                                                                    |                                                                                                |
| 受取者名 . 軽白行政書土事務所 軽白 太郎(1234<br>(証明書等管理業者名):5678)                                                                                                    | 発行年月日:2019年 05月 07日<br>検索キー:9999 9999 9999<br>手続種別:継続検査                                        |
|                                                                                                    | 受取者名 _ 軽自行政書士事務所 軽自 太郎(1234<br>(証明書等管理業者名) 5678)                                               |
| h                                                                                                    |                                                                                                |
|                                                                                                    | μ <u>τ</u>                                                                                     |
|                                                                                                    |                                                                                                |
| Copyright© 2019, Light Motor Vehicle Inspection Organization. All rights reserved.                                                                                                    | Copyright <sup>®</sup> 2019, Light Motor Vehicle Inspection Organization. All rights reserved. |

4.パスワード変更用二次元コードの発行

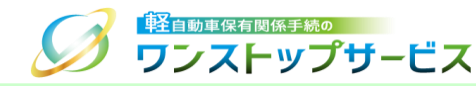

 『二次元コード発行』画面にて、「使用目的」に「受取者(証明書等管理業者)パスワード変更用」を選択し、受 取者名(証明書等管理業者名)、新しいパスワード(受取者用パスワード)を入力し、「二次元コードを発行す る」ボタンをクリックします。

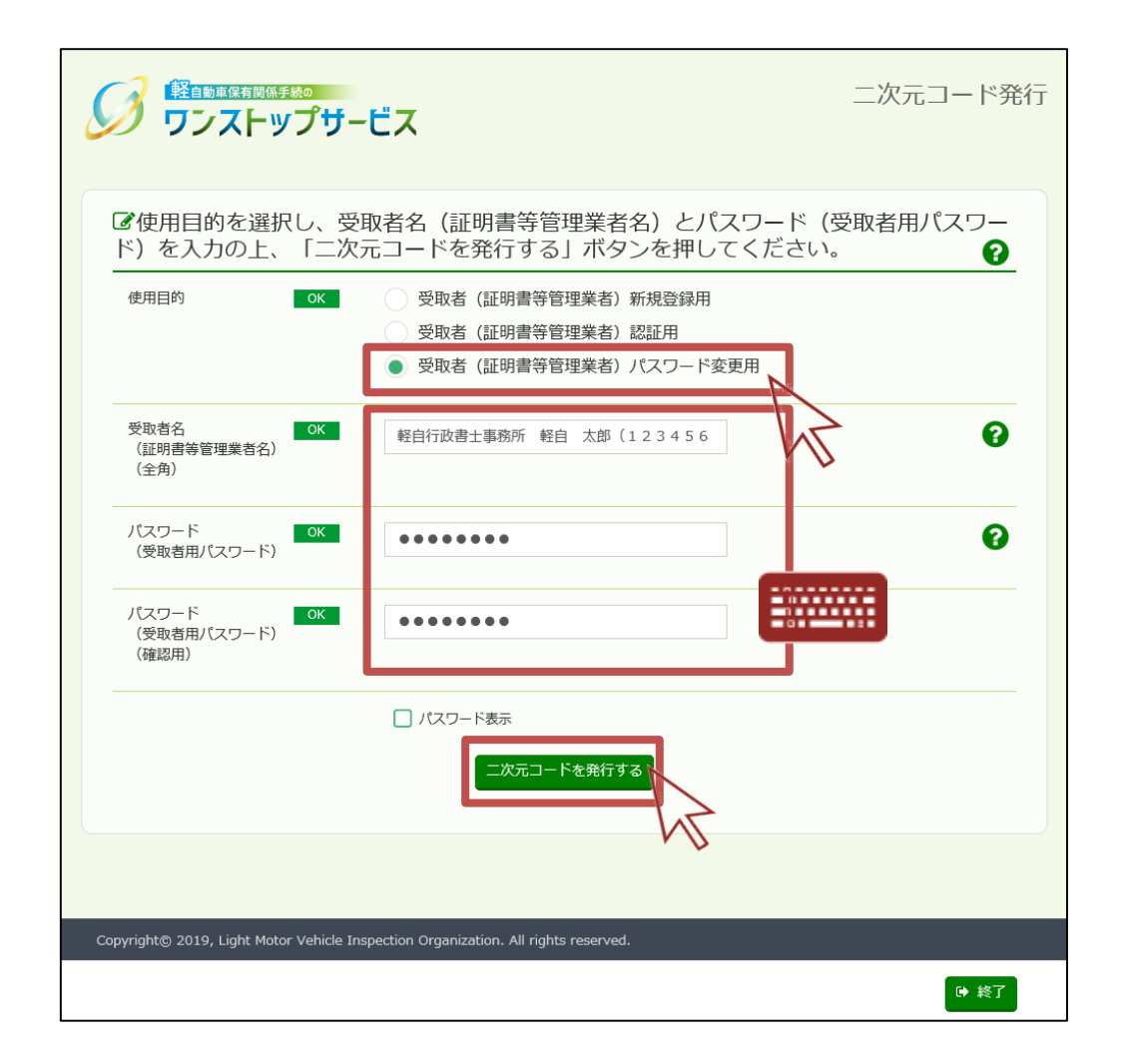

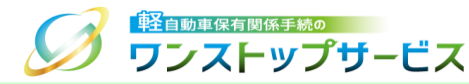

#### <u>補足:</u>

受取者名(証明書等管理業者名)に紐づく受取者用パスワードを変更する際に提出する二次元コードを発行する 場合について

- 「受取者名(証明書等管理業者名)」には、変更しようとする受取者用パスワードに紐づく受取者名(証明 書等管理業者名)を入力し、「パスワード(受取者用パスワード)」には、今回変更する新しいパスワード を入力してください。
- \* 提出する二次元コードの受取者名(証明書等管理業者名)と、今回変更しようとする新しい受取者用パス ワードに紐づく受取者名(証明書等管理業者名)が一致しない場合は、受取者用パスワードを変更することが できないことにご留意ください。

4.パスワード変更用二次元コードの発行

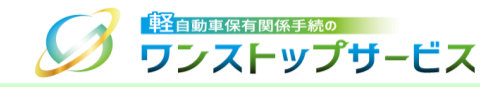

- ② 『二次元コード確認』画面にて、使用目的が「受取者(証明書等管理業者)パスワード変更用二次元コード」であり、入力した受取者名(証明書等管理業者名)であることを確認し、「印刷」ボタンをクリックします。
   ③ 表示された印刷指示に従って印刷し、最寄りの軽自動車検査協会の事務所等に、以下に示す『入力した受取者名(証明書等管理業者名)とのつながりが分かる書面』を添えて提出してください。
   ・(行政書士または行政書士法人の場合):『日本行政書士会連合会が発行する行政書士証票のコピー』
  - ・(行政書士法施行規則上の適用除外団体の場合): 『団体の身分証明書のコピー』

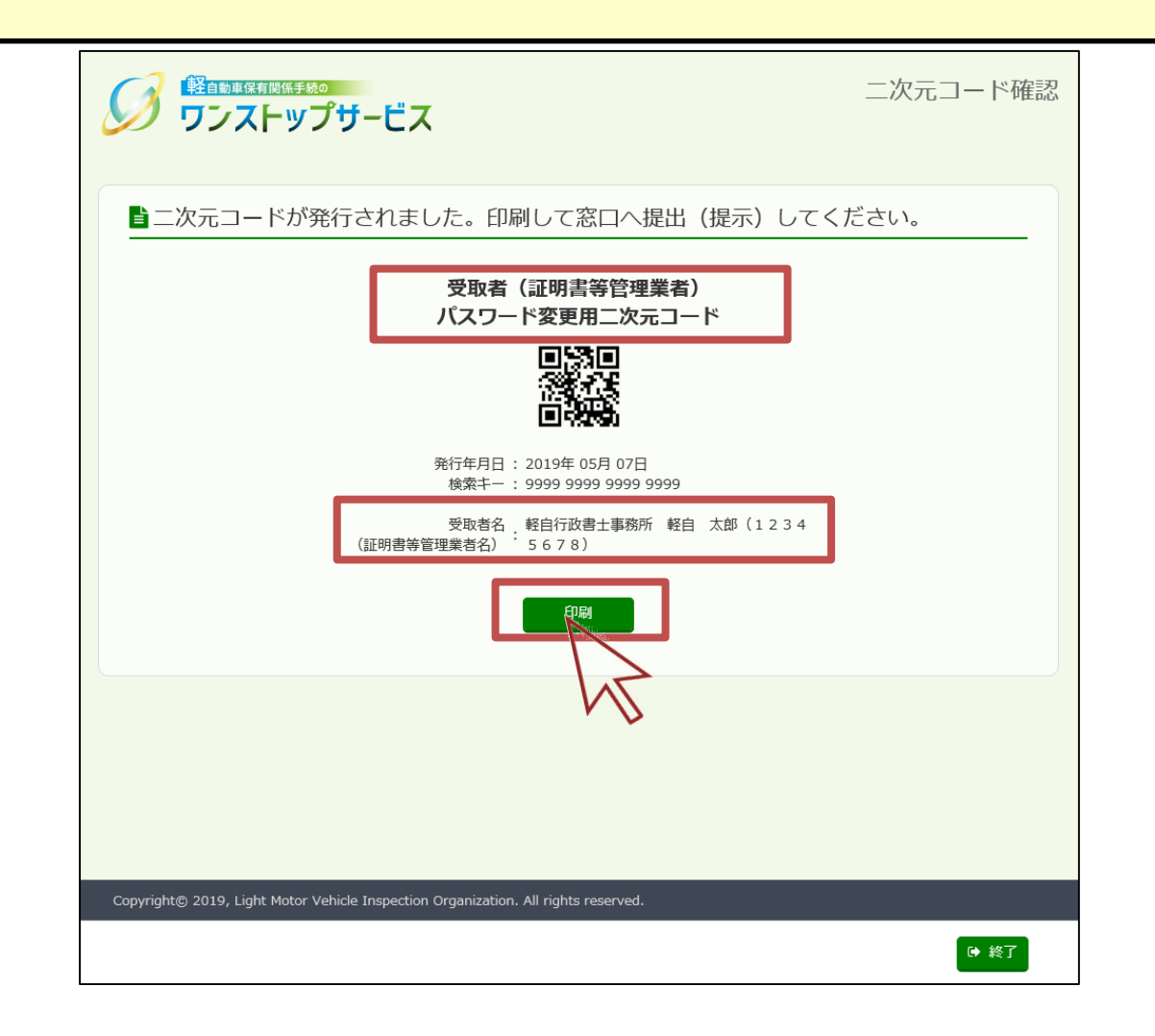

## 5.状況照会ログイン

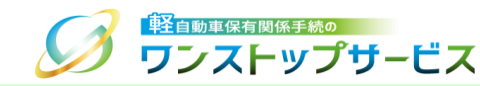

#### ① ポータルサイト(https://www.k-oss.keikenkyo.or.jp)にアクセスします。 ② 「一括申請」ボタンをクリックします。

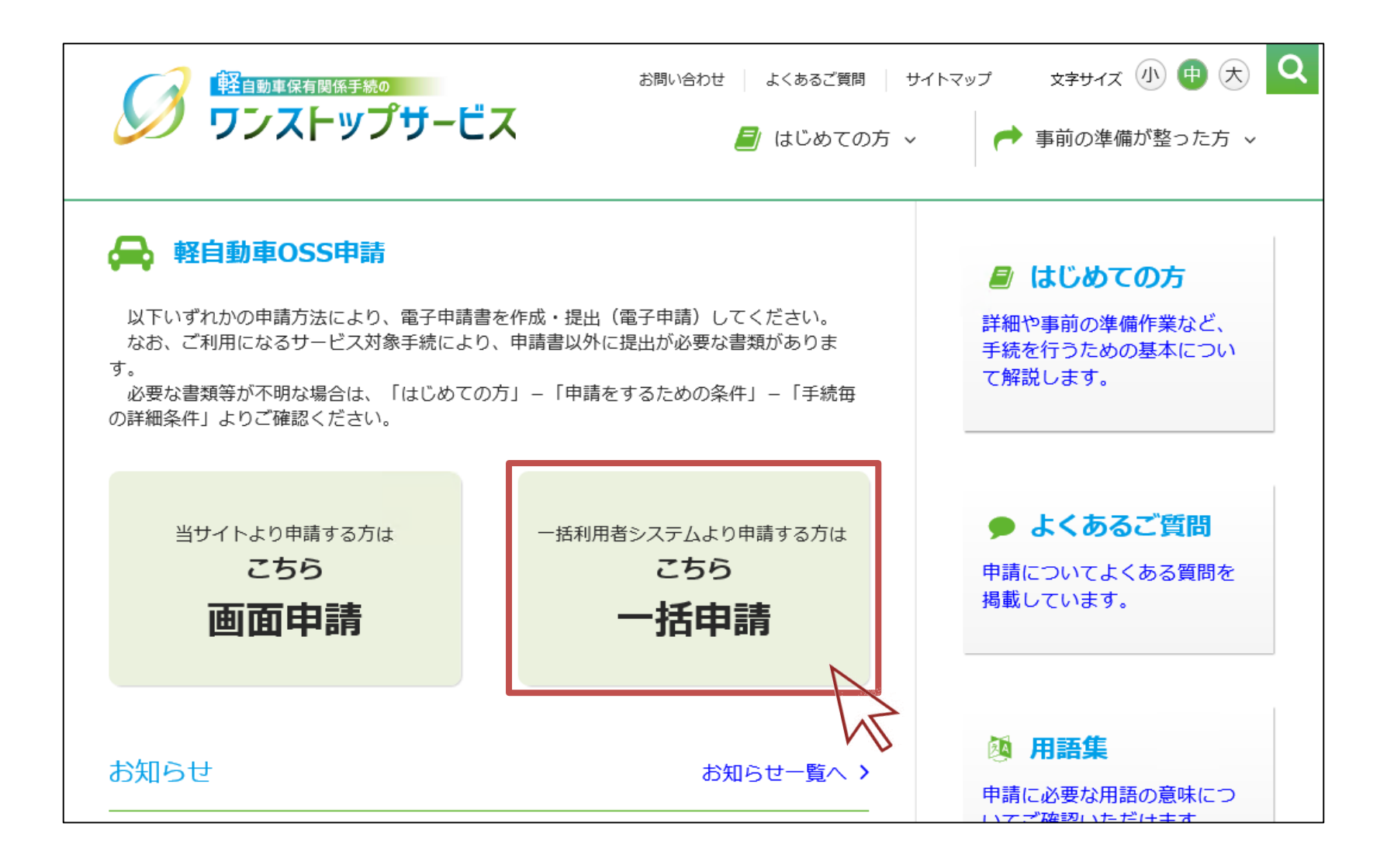

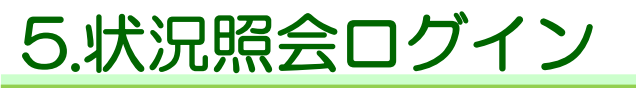

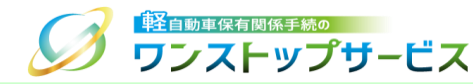

#### ③ 「状況の照会」ボタンをクリックします。

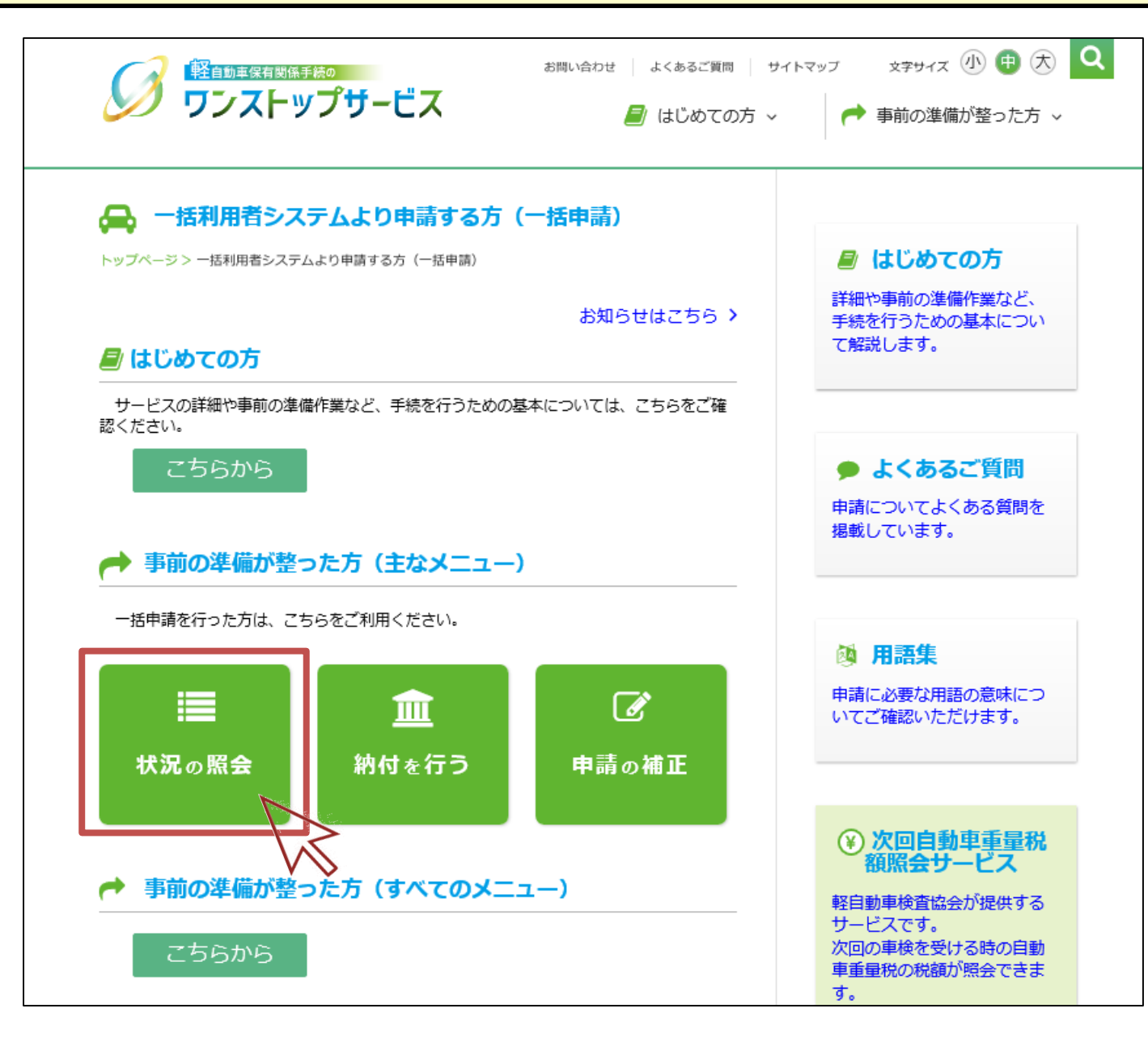

# 5.状況照会ログイン

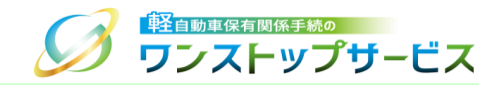

④ 「受付番号(到達番号)」欄に、初回申請後に払い出された受付番号または到達番号を入力し、「次へ」ボタンを クリックします。

| 単前状況の唯認です。                                                | ,                                                                    |                       |
|-----------------------------------------------------------|----------------------------------------------------------------------|-----------------------|
| 軽自動車OSSをご利用になる方は、<br>いただくことが必要となります。ご<br>「次へ」ボタンを押すと、「利用規 | 「軽自動車保有関係手続のワンストップサービス利用規約(♂)<br>利用前に必ずお読みください。<br>約」に同意したこととみなされます。 | 」(以下、「利用規約」)の全ての事項に同意 |
| 軽自動車検査申請の現在の状況を確 受付番号を入力し「次へ」ボタンを                         | 忍することができます。<br>甲してください。                                              |                       |
| 受付番号(到達番号)                                                |                                                                      | 0                     |
|                                                           |                                                                      |                       |
| Copyright© 2019, Light Motor Vehi                         | le Inspection Organization. All rights reserved                      |                       |
|                                                           |                                                                      |                       |

## 5.状況照会ログイン

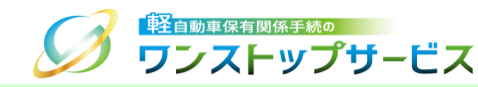

⑤ 「申請用パスワード」欄に、初回申請時に入力(設定)した申請用パスワードを入力し、「ログイン」ボタンをク リックします。

| ④申請状況の確認です<br>軽自動車検査申請の現在の状況を研  | 。<br>認することができます。                              |      |   |
|---------------------------------|-----------------------------------------------|------|---|
| 受付番号と申請用バスワートを人た<br>受付番号 (到達番号) | 10 「ロクイン」 ホタンを押してください。                        |      | • |
| 申請用パスワード                        |                                               |      | 0 |
|                                 | <ul> <li>□ パスワード表示</li> <li>● ログイン</li> </ul> |      |   |
|                                 |                                               | AL . |   |

ジョンストップサービス 6.受取者認証兼受取車両個別申告用二次元コードの発行

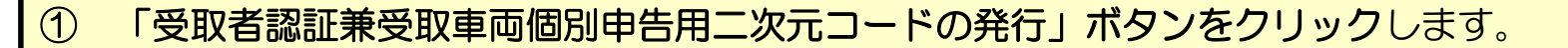

\* 「受取者認証兼受取車両個別申告用二次元コードの発行」ボタンを押すと、受取者認証兼受取車両個別申告用二次 元コードの発行ができます。 受取者認証兼受取車両個別申告用二次元コードを発行すると、受取方法が「受取者(証明書等管理業者)認証用二次元 コード」から「受取者認証兼受取車両個別申告用二次元コード」に変更されます。 一度受取方法を変更すると、元に戻すことはできません。

| ■交付物の受け取りに関する情報                                                                                                    |                        |  |  |
|----------------------------------------------------------------------------------------------------|------------------------|--|--|
| 受取方法                                                                                                    | 受取者(証明書等管理業者)認証用二次元コード |  |  |
| 「受取者認証兼受取車両個別申告用二次元コードの発行」ボタンを押すと、受取者認証兼受取車両個別申告用二次元コードの発行ができます。<br>受取者認証兼受取車両個別申告用二次元コードを発行すると、受取方法が「受取者(証明書等管理業者)認証用二次元コード」から「受取者認証<br>兼受取車両個別申告用二次元コード」に変更されます。 |                        |  |  |
| 一度受取力法を変更すると、元に戻すことに 受取者認証兼受取車両個別申告用二次元コ                                                                                                    | ードの発行                  |  |  |

軽自動車保有関係手続の

#### <u>補足:</u>

受取者(証明書等管理業者)認証用二次元コードを用いずに、自動車検査証等の交付(返付)を申請車両毎に 受ける際に提示する二次元コードを発行する場合について

\* 複数の軽自動車OSS申請を行った場合、申請ごとに状況照会画面から「受取者認証兼受取車両個別申告用二 次元コード」を発行・提示する必要があります。

\* 「受取者認証兼受取車両個別申告用二次元コード」をお持ちの方は、証明書等管理業者以外の方でも申請先の軽自動車検査協会事務所等で自動車検査証等の交付(返付)を受けることができます。 (サービス対象手続によって、上記の二次元コード以外にも併せて提出(提示)が必要な書面がありますので、 ご留意ください。)

全自動車保有関係手続の

ワンストップサービス

6.受取者認証兼受取車両個別申告用二次元コードの発行 🦪 💬 ストップサービス

- ② 『二次元コード確認』画面にて、「受取者認証兼受取車両個別申告用二次元コード」が表示されていることを確認します。
- ③ 手続種別と受付番号を確認し、「印刷」ボタンをクリックします。
- ④ 表示された印刷指示に従って印刷し、交付物の受け取り時に、申請先の軽自動車検査協会事務所等に提示してくだ さい。

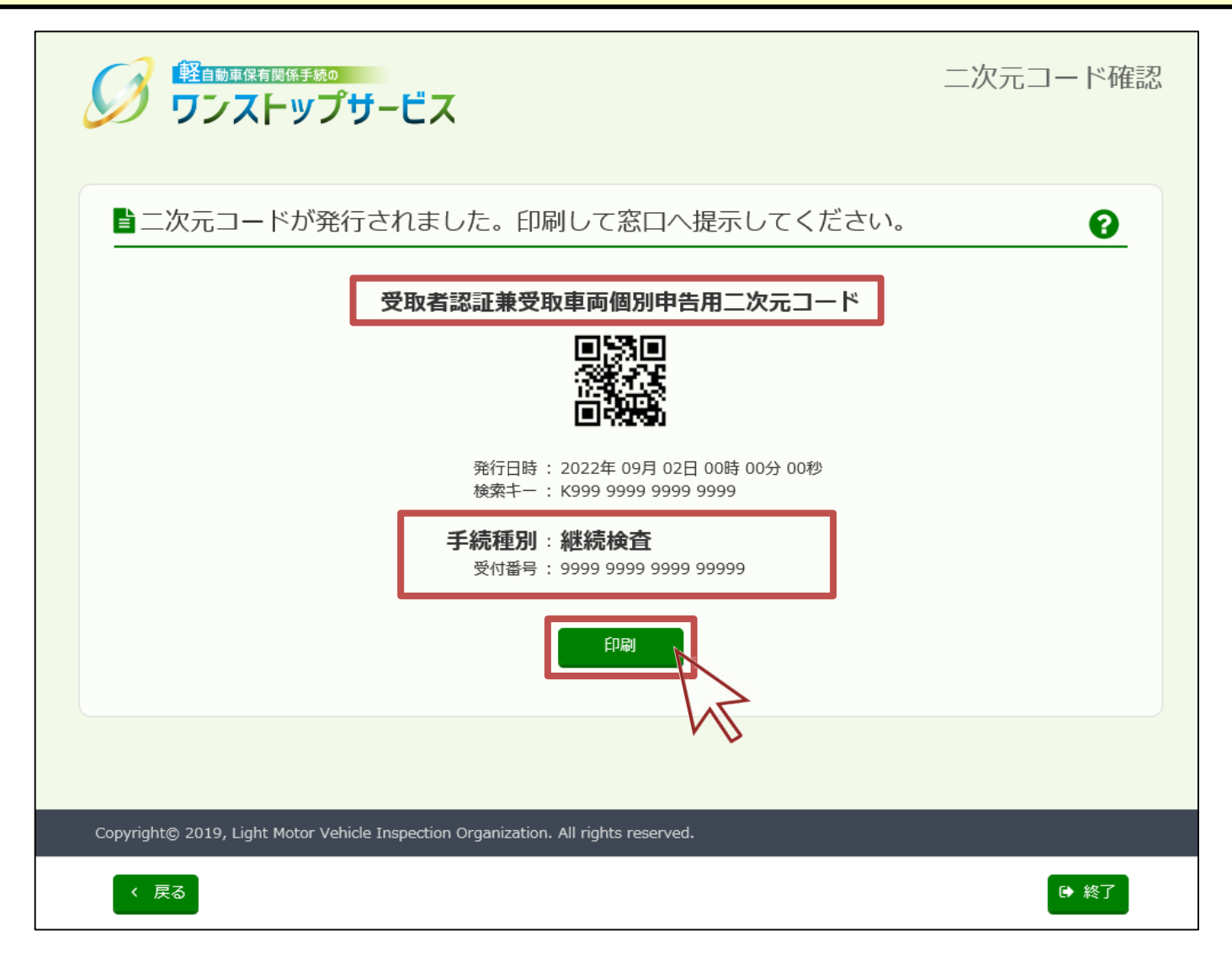